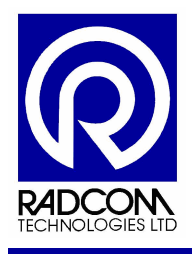

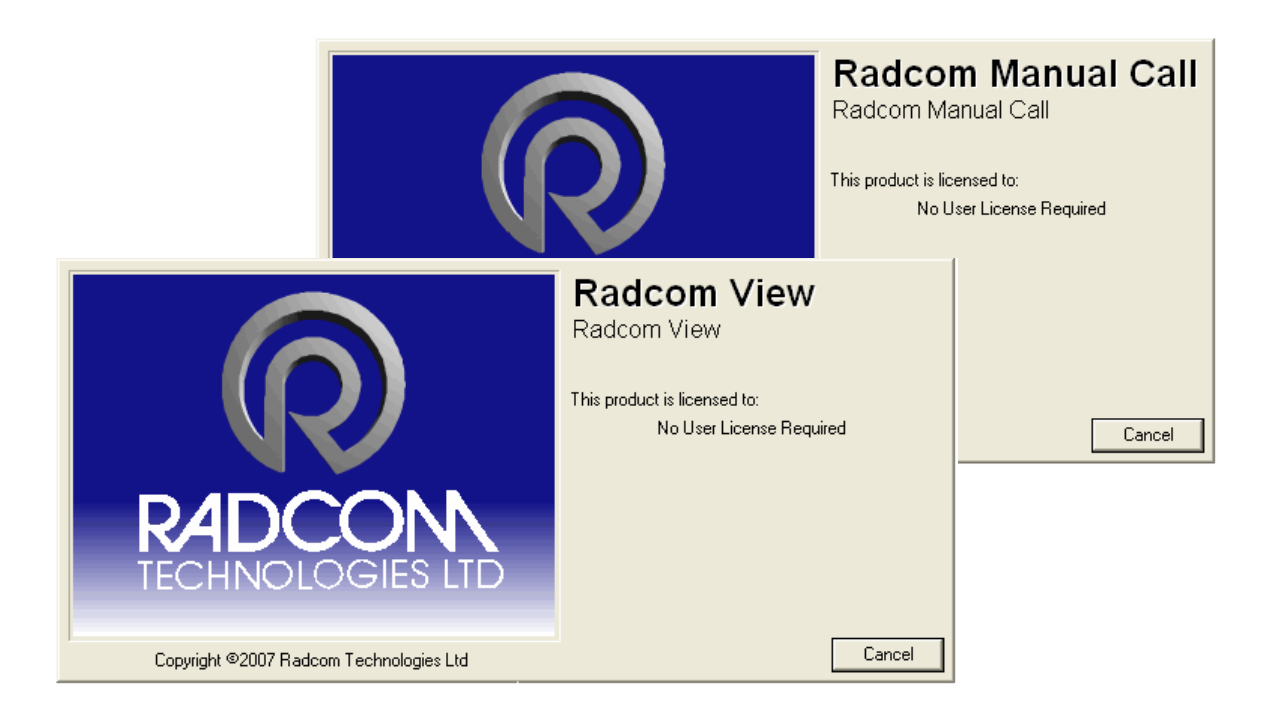

### Radwin Start a PSTN logger recording

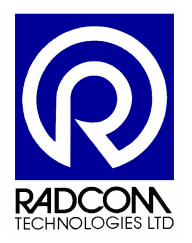

Radcom Technologies Ltd Sentry House 10 Romsey Industrial Park Greatbridge Road Romsey Hampshire UK SO51 0HR

Tel: +44 (0)1794 528 700 Fax: +44 (0)1794 528 760

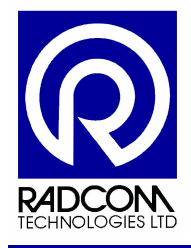

### **Record of Amendments**

Keep this record in the front of the User Manual. When the document has been amended write the amendment number, the date, the paragraph numbers affected by the amendment and your initials in the table below.

| Amendment<br>Number | Amendment<br>Date | Reason for Re-Issue<br>(Paragraph Number (s) Amended) | Amended by |
|---------------------|-------------------|-------------------------------------------------------|------------|
| 1.0                 | 05 Nov 2008       | First Draft                                           | AMB        |
|                     |                   |                                                       |            |
|                     |                   |                                                       |            |
|                     |                   |                                                       |            |
|                     |                   |                                                       |            |
|                     |                   |                                                       |            |
|                     |                   |                                                       |            |
|                     |                   |                                                       |            |
|                     |                   |                                                       |            |
|                     |                   |                                                       |            |
|                     |                   |                                                       |            |
|                     |                   |                                                       |            |
|                     |                   |                                                       |            |
|                     |                   |                                                       |            |
|                     |                   |                                                       |            |
|                     |                   |                                                       |            |
|                     |                   |                                                       |            |
|                     |                   |                                                       |            |
|                     |                   |                                                       |            |
|                     |                   |                                                       |            |
|                     |                   |                                                       |            |
|                     |                   |                                                       |            |
|                     |                   |                                                       |            |
|                     |                   |                                                       |            |
|                     |                   |                                                       |            |
|                     |                   |                                                       |            |
|                     |                   |                                                       |            |
|                     |                   |                                                       |            |
|                     |                   |                                                       |            |
|                     |                   |                                                       |            |
|                     |                   |                                                       |            |
|                     |                   |                                                       |            |
|                     |                   |                                                       |            |
|                     |                   |                                                       |            |
|                     |                   |                                                       |            |

| Start a PSTI | N logger recording             |
|--------------|--------------------------------|
| ©Radcom (    | Technologies) Ltd Page 2 of 22 |

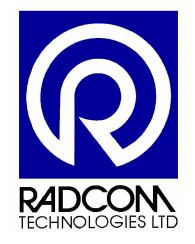

| Contents                                                         |    |
|------------------------------------------------------------------|----|
| Introduction                                                     | 4  |
| Using Radwin Wizards                                             | 5  |
| Setting Up a Database                                            | 6  |
| Wizard Icons                                                     | 8  |
| Using Configure Logger Wizard – Logger Directly Connected        | 9  |
| Downloading Parameter Settings                                   | 9  |
| Set a Zone and Location                                          | 11 |
| Future communication method                                      | 14 |
| Autocall Configuration                                           | 15 |
| General Channel Configuration                                    | 15 |
| Flow Channel Configuration                                       | 16 |
| General Channel Configuration Continued                          | 17 |
| Sample Rate                                                      | 17 |
| Recording Start / Stop time                                      | 18 |
| Upload                                                           | 18 |
| Using Configure Logger Wizard – Logger Connection via Phone Line | 19 |
| Downloading Parameter Settings                                   | 19 |
| Start Other Radwin Programs                                      | 22 |

| Start a PSTN logger recording<br>©Radcom (Technologies) Ltd | Page 3 of 22 |
|-------------------------------------------------------------|--------------|
| 01.440011 (100111010g.00) 2.4                               |              |

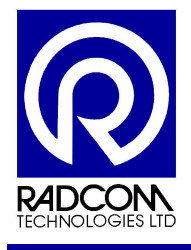

### Introduction

This guide will help you configure a Radcom PSTN data logger so that it records in the way you need it to.

Recording parameters can be uploaded with Radwin Lite, Radwin Manual Call or Radwin View.

All three applications have easy to use Wizards which guide you step by step through the configuration process.

To configure the logger without using a Wizard use Manual Call Advanced Download Upload Utilities.

| Start a PSTN logger recording |               |
|-------------------------------|---------------|
|                               |               |
| ©Radcom (Technologies)   td   | Page 4 of 22  |
| ertadcom (recimologics) Eta   | 1 age 4 01 22 |

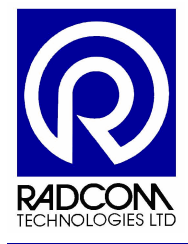

### **Using Radwin Wizards**

| 🦉 Paint               | i Startup                | Distance of the second second s |
|-----------------------|--------------------------|----------------------------------------------------------------------------------------------------|
| •                     | 🥖 Internet Explorer      | 🔀 Download Upload 32                                                                                                    |
| MSN                   | 划 MSN                    | Language Selector                                                                                                    |
|                       | 🇐 Outlook Express        | 🔣 Radcom Manual Call                                                                                                    |
| Windows Media Playe   | 칠 Remote Assistance      | 🗐 Readme                                                                                                    |
|                       | 💿 Windows Media Player   | 🖉 Setup 32                                                                                                    |
| Microsoft Office Exce | 🔏 Windows Messenger      | 🛃 View 32                                                                                                    |
|                       | 🚳 Windows Movie Maker    | 🔣 Radcom Database Export                                                                                                    |
| Millidows Messeliger  | 🛅 Lexmark 🔹 🕨            | Administration 32                                                                                                    |
| G Tour Windows XP     | 🛅 PrimoPDF 🛛 🕨           | 🛃 Radcom Autocall                                                                                                    |
|                       | 🛗 Radlog For Windows 🔹 🕨 | 🔀 Radcom Translator                                                                                                    |
|                       | 🛅 Radwin Lite 🔹 🕨        |                                                                                                    |
|                       | 💼 Google Desktop 🔹 🕨     | Using Windows XP you will find the Radwin                                                                                                    |
| All Programs 🜔        | 📕 Adobe Reader 8         | components you chose to install on the                                                                                                    |
|                       | 🖉 Log Off 🛛 🔘 Shut Down  | Start Menu > All Programs > Radlog for<br>Windows                                                                                                    |
| 背 start 🔰 🖉 🖸         | 0                        |                                                                                                    |
|                       |                          | Use either                                                                                                    |
|                       |                          | Radcom Manual Call                                                                                                    |
|                       |                          | or                                                                                                    |
|                       |                          | View32                                                                                                    |
|                       |                          |                                                                                                    |

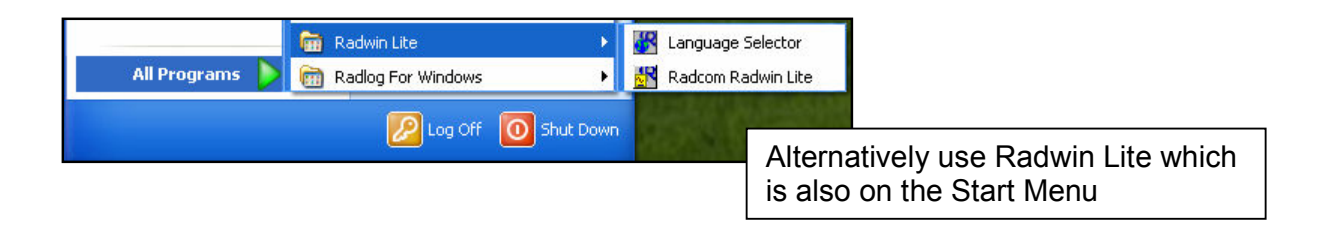

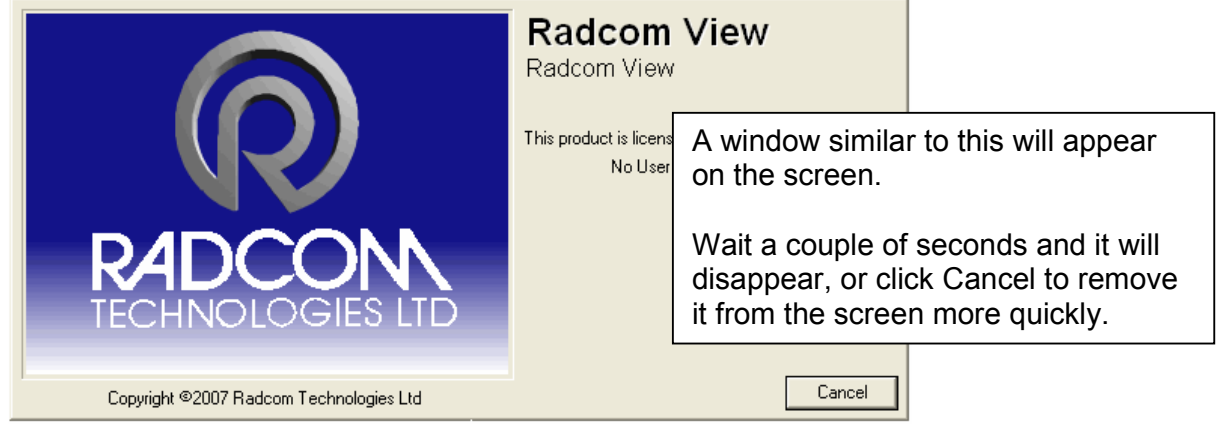

Continued...

| Start a PSTN logger recording<br>©Radcom (Technologies) Ltd | Page 5 of 22 |
|-------------------------------------------------------------|--------------|
|                                                             |              |

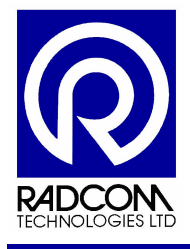

#### Setting Up a Database

If a database has been setup for Radwin then the application will be ready to use, and none of the steps below will be required.

If you have not run Radwin on this PC before, or if the database has moved you will see this screen.

| System Configur      | ation : Database Path                                                                                        | $\mathbf{X}$                                                                                    |
|----------------------|----------------------------------------------------------------------------------------------------|-------------------------------------------------------------------------------------------------|
| Configure:           | Database - Select the database location, Local or Ne<br>datbase is Local or on a Network Server, enter the d | etwork Server, or Internet based (FTP site). If the atabase path (where the logger database and |
| Database Bath        | Database                                                                                                    |                                                                                                 |
| Database Fatti       | Database Location                                                                                            | Logger Identity Selection Method:                                                               |
|                      | Local or Network Server Database Configuration                                                               | Browse                                                                                          |
|                      | Mirror Database Path:     c:\RayWin\DATA2                                                                    | Browse                                                                                          |
|                      | /                                                                                                    | - I                                                                                             |
| The defa<br>"c:\Radv | ault location for the database is<br>vin\Data"                                                               |                                                                                                 |
| You car<br>• L       | n do any of the following<br>eave the path as is to create a new                                             |                                                                                                 |
| d                    | atabase<br>Type a new path (or click browse) to                                                              | OK Cancel                                                                                       |
| • 1<br> c<br>• C     | Change the path to the location of an<br>xisting Radwin Database *                                           |                                                                                                 |
|                      | Then click OK                                                                                                |                                                                                                 |

\*If you change the path to an existing database then the system configuration screen will close (after you click ok) and the application will be ready to use.

Continued...

| Start a PSTN logger recording |              |
|-------------------------------|--------------|
| ©Radcom (Technologies) Ltd    | Page 6 of 22 |

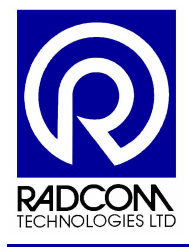

If you choose to change the path to a new location (without any Radwin database files) then this message will confirm that a new database will be created.

| Database | e not found 🛛 🕅                                                                                   |
|----------|---------------------------------------------------------------------------------------------------|
| 2        | A database was not found in the selected folder. Do you wish to create a database in this folder? |
|          | <u>Yes</u> <u>N</u> o                                                                             |

| <create database="" new=""></create>                                                    | The default database identity                                                                                                |
|-----------------------------------------------------------------------------------------|----------------------------------------------------------------------------------------------------|
| Database Identity Format:                                                               | format is fine in the majority of cases.                                                                                     |
| OK to create the database path:<br>C:\Documents and Settings\andyb.RADCOM\Desktop\datax | If you change it, then it can not be changed afterwards.                                                                     |
| WARNING: The Identity Format For This Database Cannot<br>Be Changed After Selecting OK. | Radcom recommends keeping<br>the default format (ZZZZ LLL)<br>unless you have been advised<br>that you will need a different |
|                                                                                         | Click OK                                                                                                    |

After clicking OK the database files will be created and application will be ready to use.

| Start a PSTN logger recording<br>©Radcom (Technologies) Ltd | Page 7 of 22 |
|-------------------------------------------------------------|--------------|
|-------------------------------------------------------------|--------------|

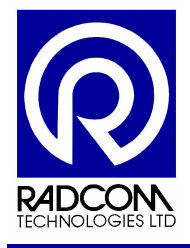

| Wizard Ic | ons |
|-----------|-----|
|-----------|-----|

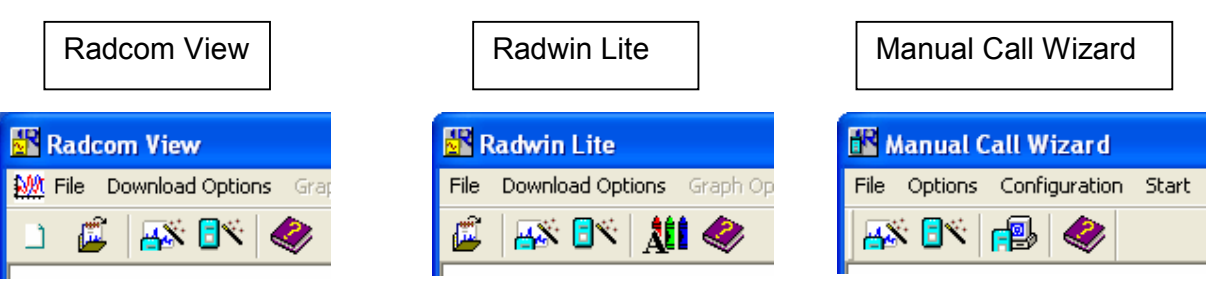

| All three applications share the same wizard icons. | Manual Call also has an icon for |
|-----------------------------------------------------|----------------------------------|
| On the left – Download Data Wizard                  | Advanced Download / Upload /     |
| On the right – Configure Logger Wizard              | Utilities                        |
|                                                     |                                  |

| Chart a DCTN lagran researding |               |
|--------------------------------|---------------|
| Start a PSTN logger recording  |               |
|                                |               |
| ©Radcom (Technologies) Ltd     | Page 8 of 22  |
|                                | 1 490 0 01 22 |

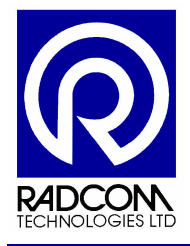

### Using Configure Logger Wizard – Logger Directly Connected

These instructions will explain how to configure a logger directly connected to your PC. It is possible to configure / re-configure a logger which is installed and connected to a telephone line. Instructions for this are in the second part of this manual.

#### **Downloading Parameter Settings**

Connect the logger to the computer using the appropriate communication cable.

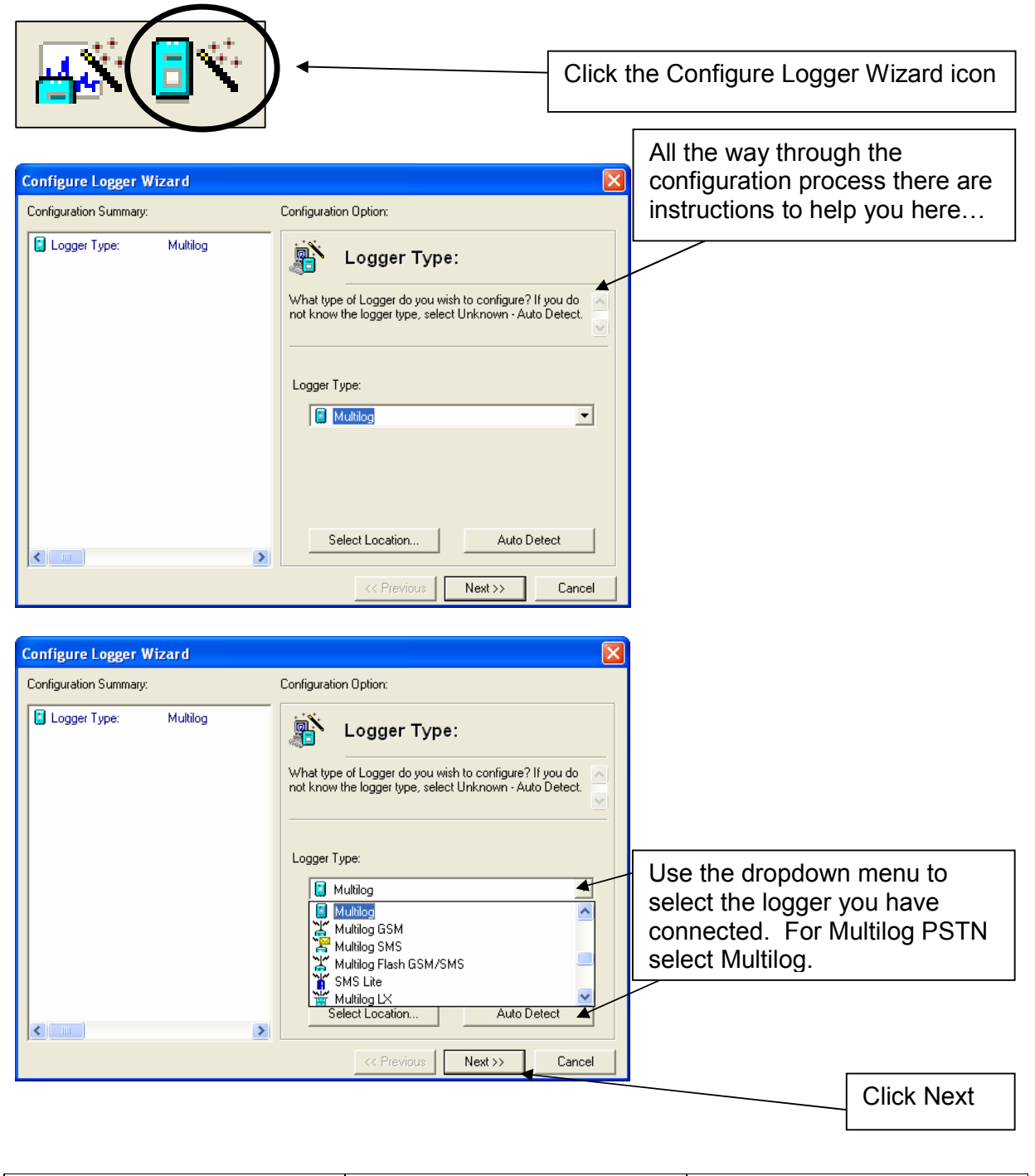

| Start a PSTN logger recording<br>©Radcom (Technologies) Ltd | Page 9 of 22 |
|-------------------------------------------------------------|--------------|
|                                                             |              |

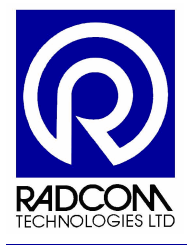

Comm 1 - 9600 (Multilog) Downloading Header

Estimated Time Remaining:

### Radwin User Guide Start a PSTN logger recording

| Configure Logger Wiz                               | zard                                | X                                                                                                    |                                                    |                            |
|----------------------------------------------------|-------------------------------------|----------------------------------------------------------------------------------------------------|----------------------------------------------------|----------------------------|
| Configuration Summary:                             |                                     | Configuration Option:                                                                                                    |                                                    |                            |
| Logger Type:<br>愛 Connection Type:<br>愛 Baud Rate: | Multilog<br>Direct (RS232)<br>19200 | How is the logger currently connected to the computer?                                                                                                    |                                                    |                            |
|                                                    |                                     | Connection Type:<br>Direct (RS232)<br>Direct (RS232)<br>Bluetooth<br>Modem<br>Paknet Modem<br>Modem - Pager Wakeup<br>Modem - Paging Service Wakeup                                          | Use the dropdov<br>select the conne<br>i.e. Direct | vn menu to<br>ection type. |
|                                                    | >                                   | Baud Rate: 19200                                                                                                    |                                                    |                            |
|                                                    |                                     | << Previous Next >> Cancel                                                                                                    |                                                    | Click Next                 |
| Configure Logger Wiz                               | zard                                | X                                                                                                    |                                                    |                            |
| Configuration Summary:                             |                                     | Configuration Option:                                                                                                    |                                                    |                            |
| Logger Type:<br>Connection Type:<br>Baud Rate:     | Multilog<br>Direct (PS232)<br>19200 | Analyse Logger:<br>The logger is about to be downloaded. If the download<br>fails check the logger is connected to the computer as<br>specified and the connection configuration is correct. |                                                    |                            |
|                                                    |                                     |                                                                                                    | Click Next to current logger                       | download the<br>parameters |
|                                                    | 2                                   | <pre>&lt;&lt; Previous   Next &gt;&gt; Cancel</pre>                                                                                                    |                                                    |                            |
|                                                    |                                     |                                                                                                    |                                                    |                            |
| Downloading                                        |                                     |                                                                                                    |                                                    |                            |
| S 27                                               |                                     |                                                                                                    |                                                    |                            |

Abort

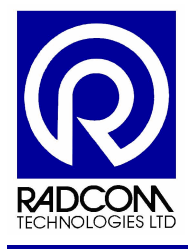

The current recording parameters have now been downloaded from the logger.

As you step through the wizard, information about the settings in the logger will build up on the left.

| Configuration Summary:                                                                                                    |                                                               | Configuration Option:                                                                                                    |
|----------------------------------------------------------------------------------------------------|---------------------------------------------------------------|----------------------------------------------------------------------------------------------------|
| Connection Type: Connection Type: Connection Type: Connection Type: Connection Connection Connecti | Multiog<br>Direct (RS232)<br>19200<br>Multilog<br>00:<br>_0F: | Logger Identity     Logger Identity     Logger Identity     Logger Identity     Logger Welfing the software. The Location is     Cone:         Select     Identity:     Location:     Identity:     Location:     Identity |

#### Set a Zone and Location

| Zone:<br>Identity:00<br>Name:       | Select | The Zone is the first part of the logger identity, and is used for grouping loggers within the software. |
|-------------------------------------|--------|----------------------------------------------------------------------------------------------------|
| Location:<br>Identity: _OF<br>Name: |        | The Location is the second part of the logger identity, and identifies a logger within a Zone.           |

To create a new location, enter zone and location identity numbers directly into the boxes above, along with names, and the information will be used to create a new item in your Radwin database.

To use an existing Zone and Location from within your database see the next page...

| Start a PSTN logger recording | D 44 (00      |
|-------------------------------|---------------|
| ©Radcom (Technologies) Ltd    | Page 11 of 22 |

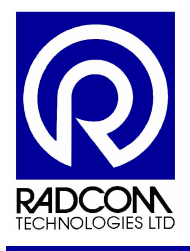

| Zone: Select Identity:00 Name: Location: Identity:0F Name:                                                                                                    | If you already have a database and<br>you wish to use the information held<br>within it to identify the logger click<br>Select next to Location Identity                                                         |
|----------------------------------------------------------------------------------------------------|----------------------------------------------------------------------------------------------------|
| Locations      Zones/Locations      Cipbouments and Settingslandybilpesktopil.ogg     Cipbouments and Settingslandybilpesktopil.ogg     Cipbouments and Settingslandybilpesktopil.ogg     Cipbouments and Settingslandybilpesktopil.ogg |                                                                                                    |
| C = C + C + C + C + C + C + C + C + C +                                                                                                    | A list of Zones from your database<br>will be displayed.<br>Double click a Zone or click the plus<br>icon next to it to see the locations<br>within.                                                             |
| OK Cancel                                                                                                    | C:\Documents and Settings\andyb\u<br>C:\Documents and Settings\andyb\u<br>□ ② _00 :<br>□ ③ _0F :<br>□ ③ _000 :<br>□ ③ _000 :<br>□ ③ 0000 :<br>□ ③ 00093 : Andy Test<br>□ ③ 0093 : Andy Logger<br>□ ④ 12AA : Town |

Double click on the location you wish to use.

| Start a PSTN logger recording |               |
|-------------------------------|---------------|
| ©Radcom (Technologies) Ltd    | Page 12 of 22 |

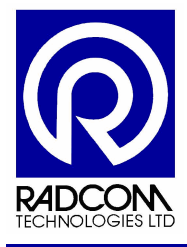

| Configure Logger Wizard                                                                                                    |                                                                                                    |
|----------------------------------------------------------------------------------------------------|----------------------------------------------------------------------------------------------------|
| Configuration Summary:                                                                                                    | Configuration Option:                                                                                                    |
| □ Logger Type:       Multilog         ☑ Connection Type:       Direct (RS232)         ☑ Baud Rate:       19200         ☑ Logger Type:       Multilog         ☑ Logger Type:       Multilog         ☑ Logger Type:       003 : Andy Test         ☑ Location:       076 : Andy PSTN L | Logger Identity         The Zone is the first part of the logger identity, and is used a rog grouping loggers within the software. The Location is the second part of the logger identity, and identifies a volume         Zone:       volume         Identity:       0093         Name:       Andy Test         Location:       volume         Identity:       076         Name:       Andy PSTN Logger |
|                                                                                                    | << Previous Next >> Cancel                                                                                                    |

The Zone and Location information has now changed within the boxes on the right, and the information on the far left reflects this.

Click Next to continue.

| Start a PSTN logger recording |               |
|-------------------------------|---------------|
| ©Radcom (Technologies) Ltd    | Page 13 of 22 |

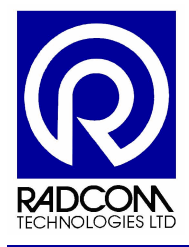

#### Future communication method

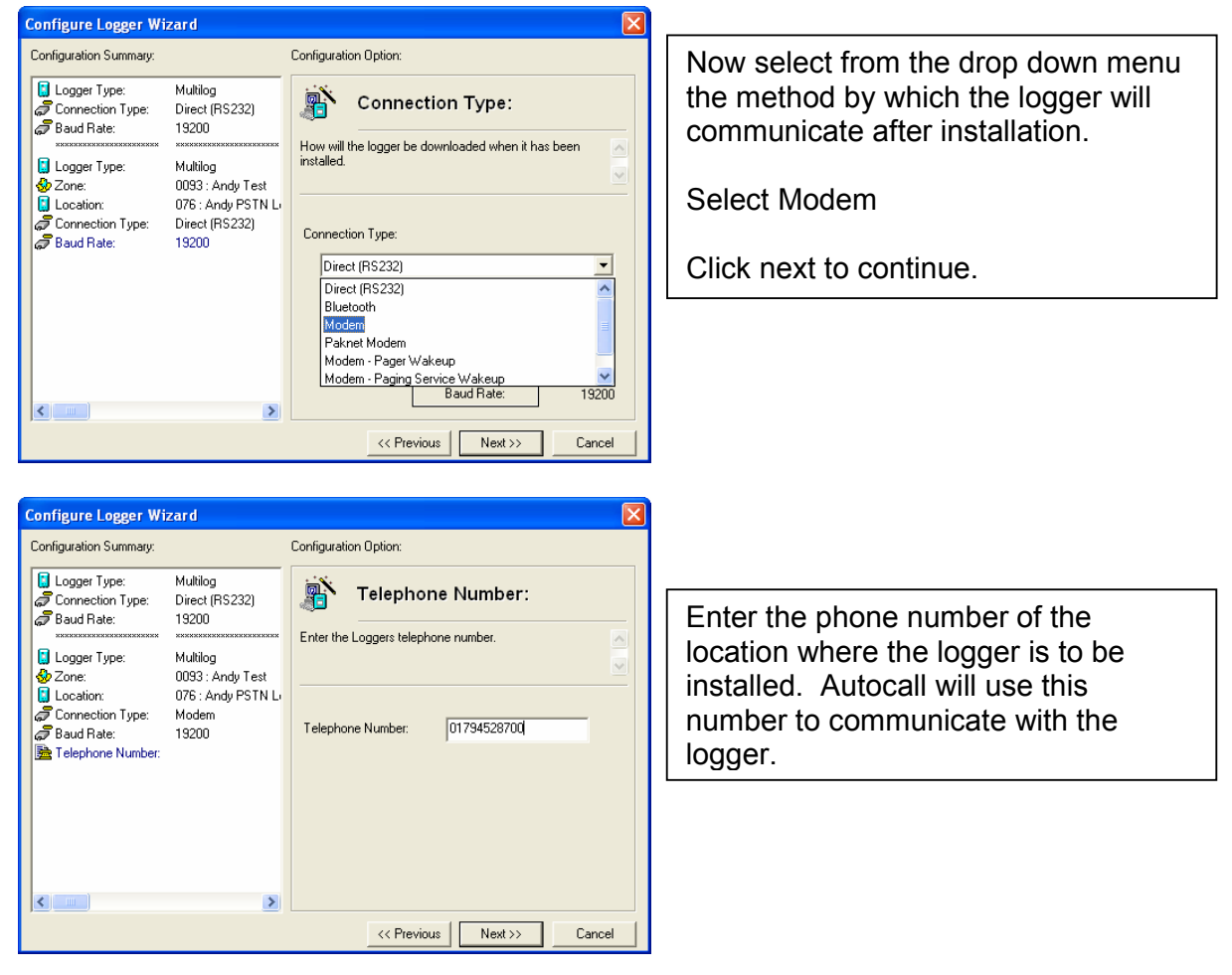

#### **Special Note:**

If your telephone system requires Autocall to dial a number (9 for example) to obtain an outside line then enter it at this stage or Radwin can put it in for you.

Use the Modems tab from System Configuration in Radwin Setup and enter this number in the Internal Exchange Dial Out Code box.

Each time Autocall dials a Modem logger the number will be prefixed with this number.

| In Al<br>famual Cal<br>famual Cal<br>Finnting Modems Email Paging Service Logger Lists Office Lists Function Sets Advance<br>volocal<br>Comms Port Escape: Dial Mode: Line Type: Modem Control String:<br>age CDM1 Slow Tone External |
|----------------------------------------------------------------------------------------------------|
| utocall Comms Port: Escape: Dial Mode: Line Type: Modern Control String.                                                                                                    |
| lata Generator Slow Tone External                                                                                                    |
|                                                                                                    |
| rogramm 🖉 COM2 Slow Tone External S2=43S12=25M0                                                                                                    |
| eiver 🖉 COM3 Slow Tone External S2=43S12=25M0                                                                                                    |
| itocall 🖉 CDM4 Slow Tone External S2=43S12=25M0                                                                                                    |
| m R 🖉 COM5 Slow Tone External S2=43S12=25M0                                                                                                    |
| CDM6 Slow Tone External S2=43S12=25M0                                                                                                    |
| COM7 Slow Tone External S2=43S12=25M0                                                                                                    |
| Edit Selected I                                                                                                    |
| Modem No Carrier Timeout: 45 Seconds 🖃 Internal Exchange Dial Out Code:                                                                                                    |
| Paknet No Carrier Timeout: 45 Seconds 🗾 Pager Wakeup Time: 120 Sec                                                                                                    |
| Satellite No Carrier Timeout: 90 Seconds 💌                                                                                                    |

| Start a PSTN logger recording |  |
|-------------------------------|--|
| ©Radcom (Technologies) Ltd    |  |

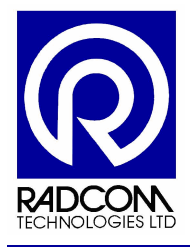

### Autocall Configuration

| Configure Logger Wizard                                                                                                    |                                                                                                    |  |
|----------------------------------------------------------------------------------------------------|----------------------------------------------------------------------------------------------------|--|
| Configuration Summary:                                                                                                    | Configuration Option:                                                                                                    |  |
| ☐ Logger Type:       Multilog         Ø Connection Type:       Direct (FS232)         Ø Baud Rate:       19200         Image: Connection Type:       Multilog         Ø Logger Type:       Multilog         Ø Connection Type:       Multilog         Ø Location:       075: Andy Test         Ø Connection Type:       Modem         Ø Baud Rate:       19200         Ø Telephone Number:       01794528700         Ø Autocalt:       00:00:00 | Autocall:  If the logger is to be automatically downloaded daily with the Autocall software, enable autocall and enter the time That Autocall should download the logger.  The Enable Autocall  Autocall Time: 00:00:00 |  |
| << Previous Cancel                                                                                                    |                                                                                                    |  |

The logger can be called each day with Autocall. Tick the Enable Autocall box, and then choose a time at which the logger will be called.

### General Channel Configuration

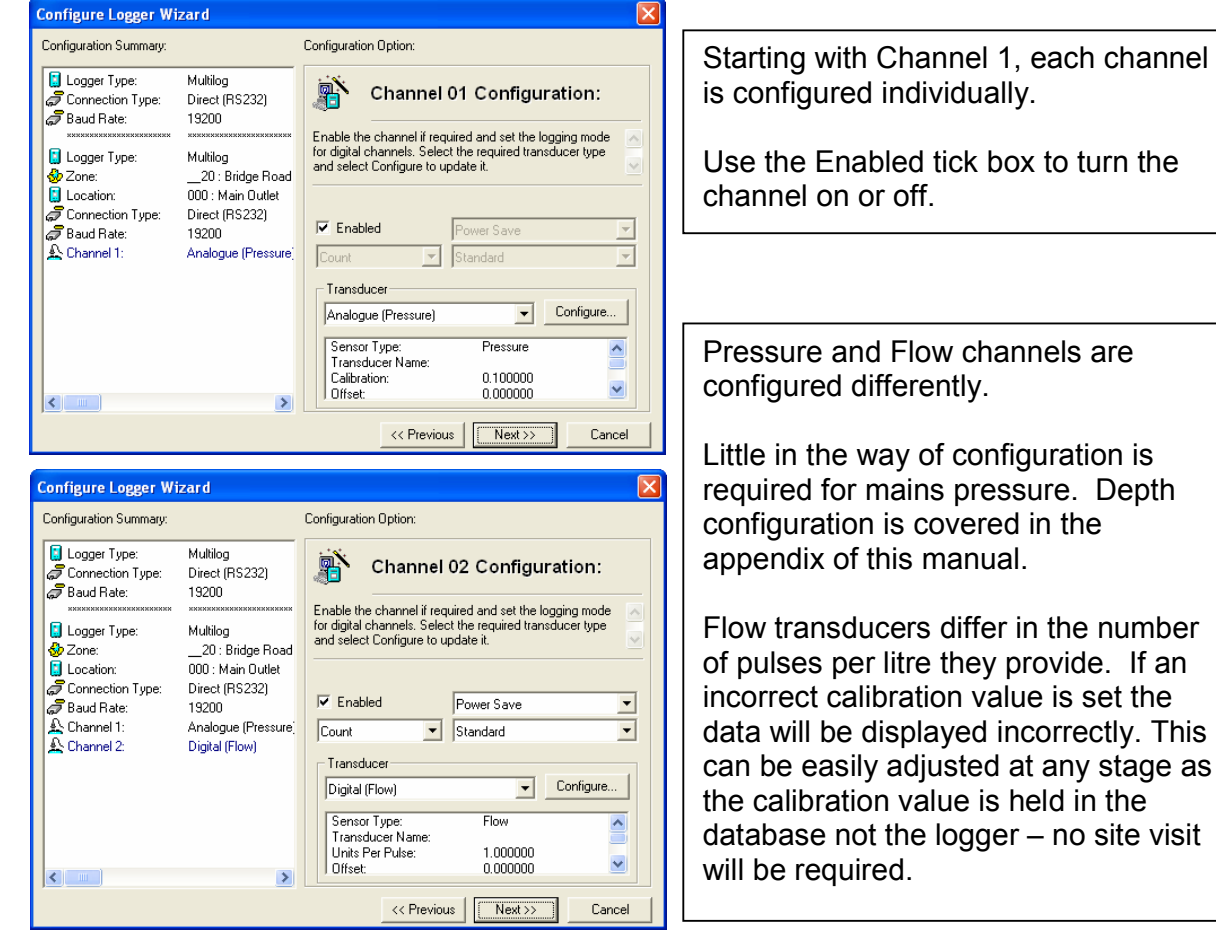

Flow Channel Configuration next...

| otalt all officiological recording |               |
|------------------------------------|---------------|
| ©Radcom (Technologies) Ltd         | Page 15 of 22 |

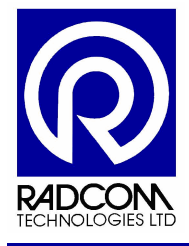

### Flow Channel Configuration

| 🔽 Enabled                        | Power Save           | •         |
|----------------------------------|----------------------|-----------|
| Count                            | Standard             | •         |
| Transducer                       |                      |           |
| Digital (Flow)                   | -                    | Configure |
| Sensor Type:<br>Transducer Name: | Flow                 |           |
| Units Per Pulse:<br>Offset:      | 1.000000<br>0.000000 |           |

The logger provides power in different ways for different flow transducers.

- Power Save
- Continuous Power
- No Power

Use Power Save for HRP's Use Continuous Power for Reed Swiches Use No Power for Reed Switches

Choose between...

Count logging (counting pulses) or

**Event logging** (counting the time between each pulse) Use Event Logging for very low pulse count.

| Power Save        | - |
|-------------------|---|
| Standard          | - |
| Every 2nd Pulse   | ~ |
| Every 4th Pulse   |   |
| Every 8th Pulse   |   |
| Every 10th Pulse  |   |
| Every 100th Pulse | ~ |

As standard the logger will count each pulse. However if you receive a very high number of pulses (more than 36 per second) you will overwhelm the logger causing it to miscount. In this case change from Standard (counting every pulse) to every  $2^{nd}$ ,  $4^{th}$ ,  $8^{th}$  or something even higher if required.

36 pulses per second is equivalent to an HRP (100 pulses per revolution) doing a complete revolution in just under 3 seconds.

| Start a PSTN logger recording | 5 40 600      |
|-------------------------------|---------------|
| ©Radcom (Technologies) Ltd    | Page 16 of 22 |

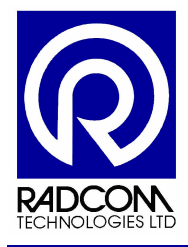

#### **General Channel Configuration Continued**

| Configure Logger Wizard                                                                                                    |                                                                                                    | X                                                                                                    |
|----------------------------------------------------------------------------------------------------|----------------------------------------------------------------------------------------------------|----------------------------------------------------------------------------------------------------|
| Configuration Summary:                                                                                                    | Configuration Option                                                                                                    | n.                                                                                                    |
| Logger Type:<br>Multilog<br>Connection Type:<br>Dead Flate:<br>Logger Type:<br>Logger Type:<br>Location:<br>Location:<br>Connection Type:<br>Direct [<br>Connection Type:<br>Direct [ | RS232)<br>Bridge Road<br>tain Duttet<br>(Flow)<br>µue (Pressure)<br>(Flow)<br>µue (Pressure)<br>(Flow)<br>xue Transducer<br>Digital (Flow)<br>Sensor Type:<br>Transducer Nature<br>Digital (Flow)<br>Sensor Type:<br>Transducer Nature<br>Digital (Flow) | Innel 04 Configuration:<br>el if required and set the logging mode<br>Select the required transducer type<br>Power Save<br>Standard<br>Configure<br>Flow<br>me:<br>1.000000<br>0.000000 |
|                                                                                                    | (<< F                                                                                                    | Previous Next >> Cancel                                                                                                    |

# The information on the far left will be further updated

After configuring each channel click Next.

will be further updated reflecting the changes you have made so far to the logger configuration.

#### Sample Rate

| Configure Logger Wizard                                                                                                    |                                                                                                    |                                                                                                    |  |
|----------------------------------------------------------------------------------------------------|----------------------------------------------------------------------------------------------------|----------------------------------------------------------------------------------------------------|--|
| Configuration Summary:                                                                                                    |                                                                                                    | Configuration Option:                                                                                            |  |
| Logger Type:     Connection Type:     Baud Rate:     Logger Type:     Logger Type:     Location:     Connection Type:     Location:     Connection Type:     Baud Rate:     Achannel 1:     Achannel 2:     Channel 3:     Achannel 4:     Sample Rate: | Multilog<br>Direct (FS232)<br>19200<br>Multilog<br>_20: Bridge Road<br>000: Main Outlet<br>Direct (FS232)<br>19200<br>Analogue (Pressure<br>Digital (Flow)<br>Analogue (Pressure)<br>Digital (Flow)<br>15 Minutes | Sample Rate:<br>Select the required data logging interval. 15 minutes is<br>advisable for standard applications. |  |
|                                                                                                    | >                                                                                                    |                                                                                                    |  |
|                                                                                                    |                                                                                                    | << Previous Next >> Cancel                                                                                       |  |

Adjust the sample rate if required using the drop down menu. 15 minutes is advisable for standard applications.

Click Next to continue.

| Start a PSTN logger recording | D 47 (00      |
|-------------------------------|---------------|
| ©Radcom (Technologies) Ltd    | Page 17 of 22 |

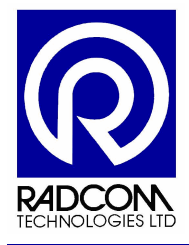

### **Recording Start / Stop time**

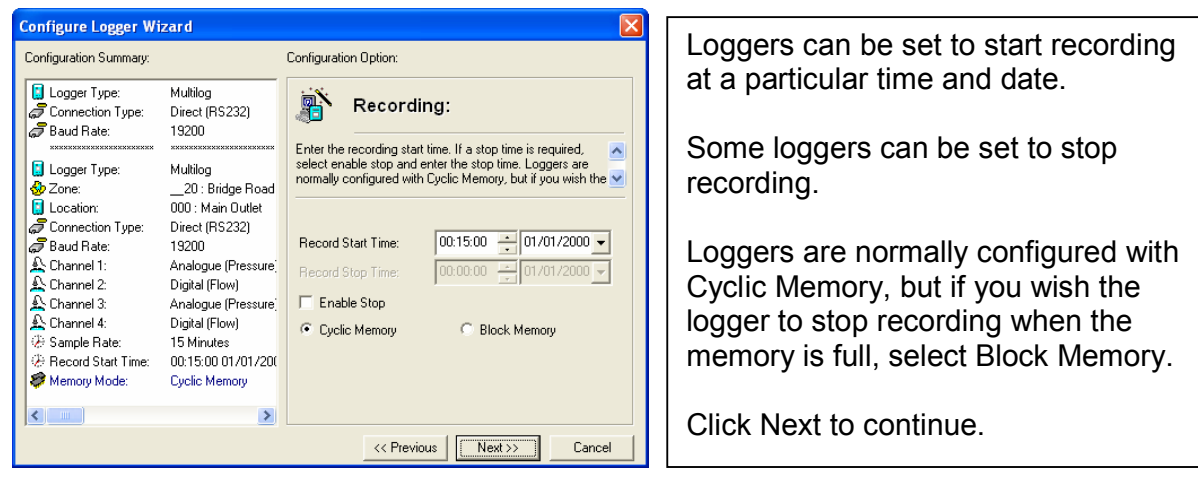

### Upload

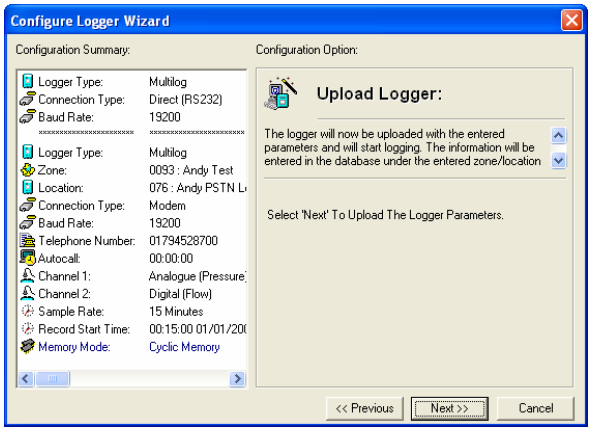

Configure Logger Wizard Configuration Summary Configuration Option: 🚦 Logger Type: Multilog Finished: Direct (RS232) Connection Type: 19200 The logger has been uploaded and started. The location 🚺 Logger Type: information has also been entered in the database Multilog \_\_\_20 : Bridge Road 000 : Main Outlet 🐣 Zone Location: GConnection Type: Baud Rate: Direct (RS232) The Logger has now been uploaded 19200 Channel 1: Analogue (Pressure) Digital (Flow) The Database has been updated Channel 3: Analogue (Pressure 🛓 Channel 4: Digital (Flow) Sample Rate:
 Record Start Time: 15 Minutes 00:15:00 01/01/200 🌮 Memory Mode: Cyclic Memory < > << Previous Next>> Finish Having set all the parameters you click Next to upload them to the logger.

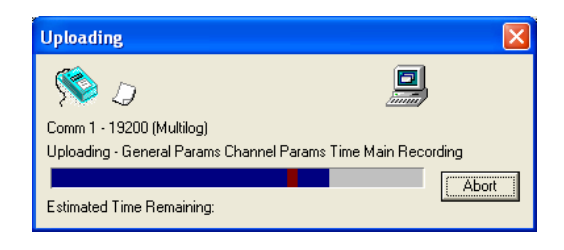

Click Finish to complete the process.

The logger can now be installed.

| ©Radcom (Technologies) Ltd Page 18 of 22 |
|------------------------------------------|
|------------------------------------------|

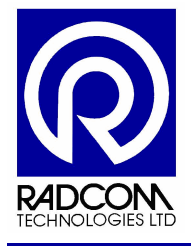

### Using Configure Logger Wizard – Logger Connection via Phone Line

These instructions will explain how to configure a logger which is already connected to a telephone line.

#### **Downloading Parameter Settings**

Connect the logger to the computer using the appropriate communication cable.

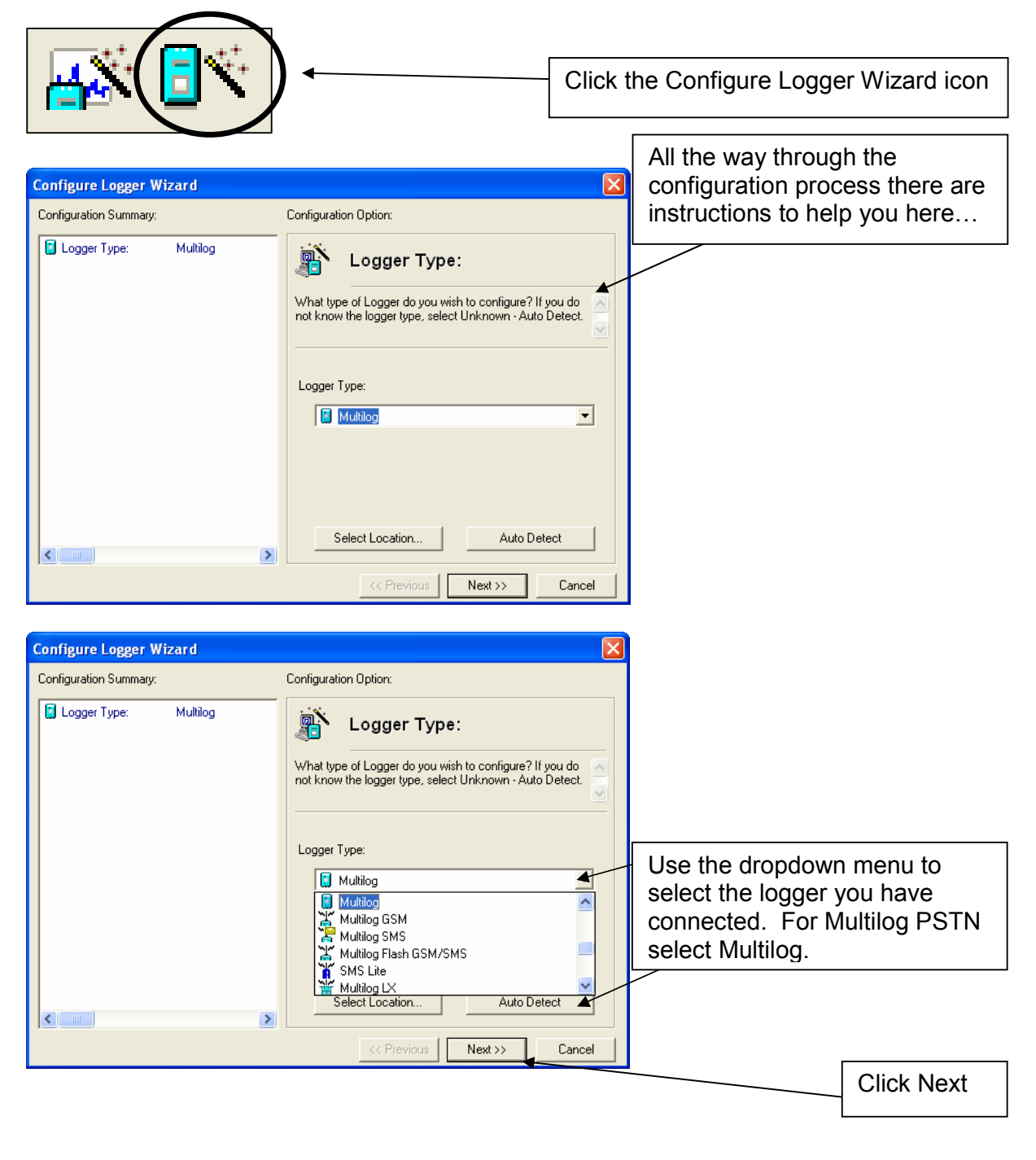

| Start a PSTN logger recording<br>©Radcom (Technologies) I td | Page 19 of 22  |
|--------------------------------------------------------------|----------------|
|                                                              | 1 490 10 01 22 |

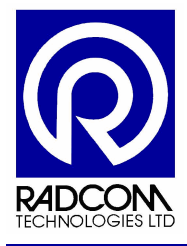

| Configure Logger Wizard                                                                                                    |                                                                                                    |                                                                 |
|----------------------------------------------------------------------------------------------------|----------------------------------------------------------------------------------------------------|-----------------------------------------------------------------|
| Configuration Summary:                                                                                                    | Configuration Option:                                                                                                    |                                                                 |
| Logger Type: Multilog     G Connection Type: Direct (RS232)     Baud Rate: 19200                                                 | How is the logger currently connected to the computer?                                                                                                    |                                                                 |
|                                                                                                    | Connection Type:<br>Direct (RS232)<br>Direct (RS232)<br>Bluetooth<br>Modem<br>Paknet Modem<br>Paknet Modem<br>Modem - Pager Wakeup<br>Modem - Paging Service Wakeup<br>Baud Rate: 19200 | Use the dropdown menu to select the connection type. i.e. Modem |
|                                                                                                    |                                                                                                    |                                                                 |
|                                                                                                    | << Previous Next >> Cancel                                                                                                    | Click Next                                                      |
| Configure Logger Wizard                                                                                                    |                                                                                                    |                                                                 |
| Configuration Summary:                                                                                                    | Configuration Option:                                                                                                    |                                                                 |
| □ Logger Type:       Multilog         □ Connection Type:       Modem         □ Baud Rate:       2400         □ Telephone Number: | Telephone Number:  Inter the full telephone number of the logger.  Telephone Number:                                                                                                    | Type the full phone number of the logger. Click Next.           |
|                                                                                                    | <                                                                                                    |                                                                 |

| Start a PSTN logger recording |               |
|-------------------------------|---------------|
| ©Radcom (Technologies) Ltd    | Page 20 of 22 |

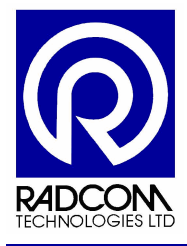

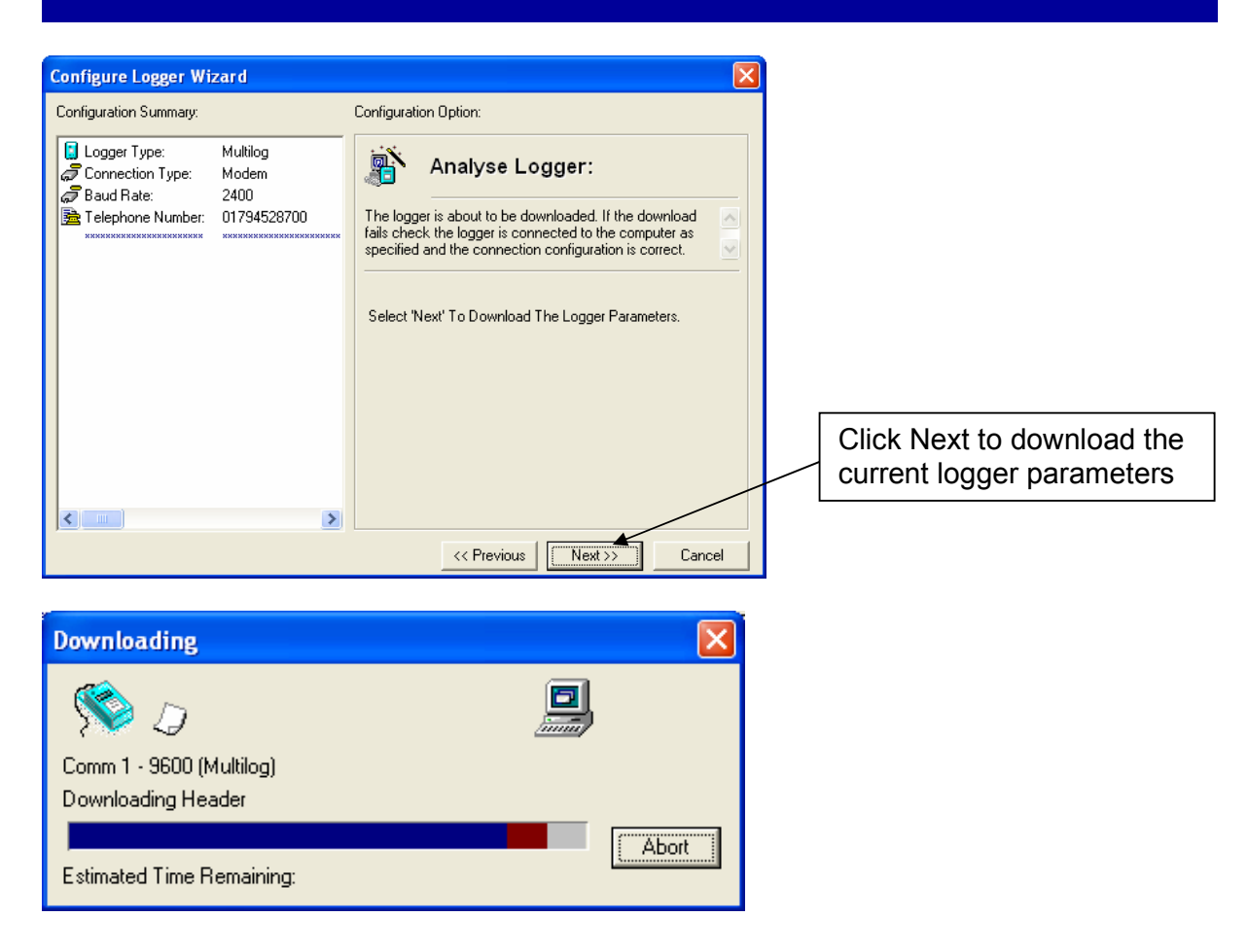

Radwin will dial the logger and download its parameters. Now follow the configuration process from page 7.

During the final stage of uploading parameters the software will use the modem to dial the logger again and send the new parameters.

| Start a PSTN logger recording |               |
|-------------------------------|---------------|
| ©Radcom (Technologies) Ltd    | Page 21 of 22 |

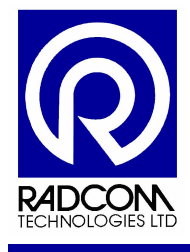

### Start Other Radwin Programs

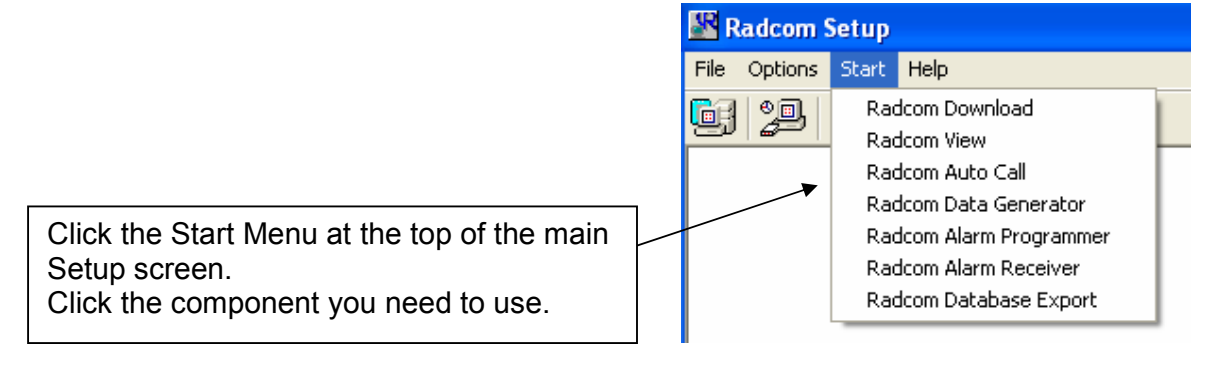

| Start a PSTN logger recording<br>©Radcom (Technologies) Ltd | Page 22 of 22 |
|-------------------------------------------------------------|---------------|
|                                                             |               |